## 【CiNii の学認ログイン方法】

CiNii は学認を利用しなくてもほとんどの機能は学外から利用可能です。

学認から学外アクセスすることで、CiNii Research での本文入手や OPAC へのリンクが便利に 利用できます。

1. <u>https://cir.nii.ac.jp/</u>(CiNii Research) にアクセス ⇒ 「ログイン」をクリック (https://ci.nii.ac.jp/books/ 「CiNii Books」も同様)

| 論文・データをさがす | 大学図書館の本をさがす | 日本の博士論文をさがす   |           |                 |                   |                        |          | ģ                    | 明白大学 [   | ログイン |
|------------|-------------|---------------|-----------|-----------------|-------------------|------------------------|----------|----------------------|----------|------|
|            |             |               |           |                 |                   |                        | 【4/18更新】 | CiNii Articles@CiNii | Recearch | への結合 |
|            |             |               |           |                 |                   |                        |          |                      |          |      |
|            |             |               |           |                 |                   |                        |          |                      |          |      |
|            |             |               |           | CiNii           | Research          |                        |          |                      |          |      |
|            |             | フリーワード        |           |                 |                   | 検索                     |          |                      |          |      |
|            |             | タイトル          |           |                 |                   |                        |          |                      |          |      |
|            |             | 人物/団体名        |           |                 | 所属                | 機関                     |          |                      |          |      |
|            |             | ISSN          |           | DOI             |                   | 期間 үүүү(мм) ~ үүүү(мм) | ]        |                      |          |      |
|            |             | 本文リンク 📃 本文リンク | あり        |                 |                   |                        |          |                      |          |      |
|            |             | データソース 🔤 JaLC |           | rossref DataCit | e NDL             | NDL-Digital            |          |                      |          |      |
|            |             | IDR           | JDCat N   | INJAL CiNii Ar  | icles CiNii Books | CiNii Dissertations    |          |                      |          |      |
|            |             | RUDA          | DBpedia N | IKKEI BP KAKEN  |                   |                        |          |                      |          |      |
|            |             |               | 研究データ 論文  | 本博士論文           | プロジェクト            | - BUG                  |          |                      |          |      |

 下段の「所属機関の学内認証システムでログインする方」所属機関入力欄に「asahi」 または「朝日」と入力し「朝日大学」を選択し、「ログイン(Login)」ボタンをクリック 注)機関名を間違えますとログインできません。

| CiNiiユーザIDをお持ちの方<br>(For users who have a CiNii User ID)                                                                                                    |
|----------------------------------------------------------------------------------------------------|
| ID<br>Password<br>ログイン (Login)<br>パスワードを忘れた方 (Forgot your password?)                                                                                                    |
| CINIIユーサロを忘れた方 (Forgot your CINII User ID?)<br>所属機関の学内認証システムでログインする方 @ GakuNin<br>(Institutional Login for institutions in Japan.)                                         |
| 所属機関:<br>朝日大学                                                                                                    |
| Users who belongs to institution outside Japan, please choose<br>your institution's location.<br>(海外機関所属で、機関の学内認証システムでログインする方は下<br>から地域を選択してください。)<br><u>UK Federation</u> |

3. ご利用終了後は、CiNii 画面右上 「ログアウト」をクリックして終了してください。

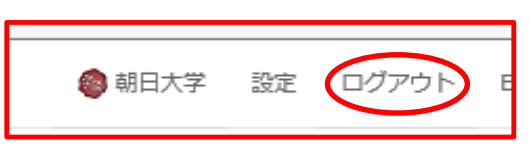